Phương pháp đăng ký danh cho người phụ trách nhập dữ liệu từ

1. Nhấn nút đăng nhập ngay bên dưới màn hình trang chủ.

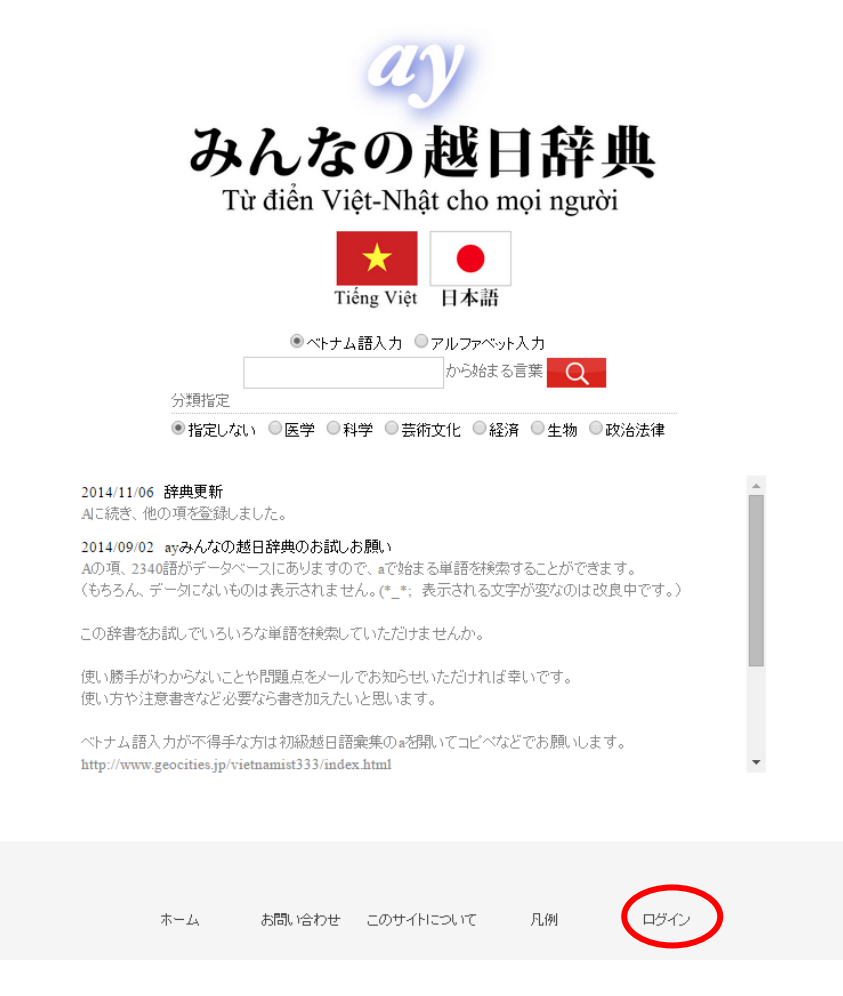

2. Ở màn hình đăng nhập, nhập tên người dùng và mật khẩu đã được hướng dẫn. Nhấn nút đăng nhập ngay.

| ユーザーログイン/Thông tin đăng nhập           |                                                                  |
|----------------------------------------|------------------------------------------------------------------|
| ユーザー名/Tên người dùng<br>パスワード/Mật khẩu | đăng nhập, nhập tên người dùng và<br>mật khẩu đã được hướng dẫn. |
| ホーム お問い合わせ このサイトについて 凡例 ログイン           |                                                                  |

Nhập và nhấn thông tin vào khung vuông trống \*. Khì nhập có thể sử dung tiếng Nhật, tiếng Việt, tiếng Anh, số, ký liệu. Nếu có thể, xin hãy viết tên thật.

Vì tên người dùng và trực thuộc sẽ được đăng tải công khải trên HP,nên xin liễu chò. Hãy nhớ rằng bạn không được quên tên và mật khẩu đăng nhập.

| ホーム>ユーザー登録申請 Đảng lý thá<br>Nếu có thể, xin hãy | inh viên<br>ユーザー名/Tên người dùng ・<br>メールアドレス/Địa chi Email ・<br>パスワード/Mật khẩu ・<br>所属/Thuộc về ・ |            |    | Nhập và nhấn thông tin vào khung<br>vuông trống *. Khì nhập có thể sử<br>dung tiếng Nhật,tiếng Việt,tiếng Anh,<br>số,ký liệu. |
|-------------------------------------------------|----------------------------------------------------------------------------------------------------|------------|----|----------------------------------------------------------------------------------------------------|
| viết tên thật.                                  | - The shit                                                                                         |            |    |                                                                                                    |
|                                                 | And Len mit                                                                                        | 登禄/Đảng ký |    |                                                                                                    |
|                                                 | ホーム お歌い合わせ                                                                                         | このサイトについて  | 凡例 | ログイン                                                                                                    |

## 4. Vẫn chưa đăng nhập xong.

Bạn nhận được thông báo đã đăng ký đến địa chỉ e-mail được đăng ký.

Sau đó, tên người dùng đó đã được đăng ký từ màn hình đăng nhập bằng cách nhấn vào nút đăng nhập trên dưới cùng trang web, bạn sẽ có thể đăng nhập bằng mật khẩu.

Sau khi thư thông báo đã hoàn thành được gửi đến. Nhấn nút đăng nhập ơ góc cuõi màn hình, tên đăng nhập và mật khẩu mà bạn đã đăng ký.

Sau một tuần,nếu thư của bạn không được gửi đến, xin hãy hỏi người hướng dẫn hoặc là gửi email đến địa chỉ tư điển Việt-Nhật dành cho mọi người.

 Sau khi thư thông báo đã hoàn thành được gửi đến. Nhấn nút đăng nhập ơ góc cuõi màn hình, tên đăng nhập và mật khẩu mà bạn đã đăng ký.

ユーザーログイン/Thông tin đăng nhập

| ユーザー名/Tê      | n người dùng |           |    |      | Tên đăng nhập và mật khẩu mà bạn |
|---------------|--------------|-----------|----|------|----------------------------------|
| バスワード/Mậ      | t khẩu       |           |    |      | đã đăng ký.                      |
| ロヴィン/Đăng nha | âp.          |           |    |      |                                  |
| ホーム           | お問い合わせ       | このサイトについて | 凡例 | ログイン |                                  |